# Zoom video conferencing

Zoom is a webinar platform that lets you connect with other users who also have access to Zoom inside and outside of the school district.

• To use Zoom, you must first request access from your curriculum coordinator who will work with the Instructional Technology Dept. to give you access. When you are notified that you have access, you will need to install it from the App Depot. (See instructions below)

oom

- User limit: 50 users
- Time limit: 40 minutes
- You can chat, share your screen, and record a Zoom webinar. Note that some of these features can only be accessed/activated by the Zoom moderator, the person who creates the meeting.

#### Getting Started with Zoom

1. To download Zoom, open your PISD App Depot. Click on the blue "Find additional applications . . . ." under the search box.

| Available Software | Installation Status | Installed Software | Options   |                 |        |                                                                       |
|--------------------|---------------------|--------------------|-----------|-----------------|--------|-----------------------------------------------------------------------|
| SHOW All           | ▼ ✓ Show optio      | nal software       |           |                 |        | SEARCH P<br>Find additional applications from the Application Catalog |
|                    |                     | ТҮРЕ               | PUBLISHER | AVAILABLE AFTER | STATUS |                                                                       |

2. In the Application Catalog, search for Zoom and click on INSTALL.

| And better Catalog   | M. And Partice Descender M. Desilers                                         |         |           |                      | Welcome, AD\suzana.spina                                  |
|----------------------|------------------------------------------------------------------------------|---------|-----------|----------------------|-----------------------------------------------------------|
| Application Catalog  | My Application Requests My Devices                                           |         |           |                      | Search Application Catalog                                |
| BROWSE BY            | Showing 61 - 73 of 73 results                                                |         |           |                      |                                                           |
| Category Publisher   | NAME                                                                         | VERSION | PUBLISHER | CATEGORY             | REQUIRES APPROVAL                                         |
| All                  | SoundEffectsVol1 MemoryFix                                                   |         |           | Multimedia           | No                                                        |
| Administrative Tools | SoundEffectsVol2 Install                                                     |         |           | Multimedia           | No                                                        |
| Classroom Tools      | SoundEffectsVol2 MemoryFix                                                   |         |           | Multimedia           | No                                                        |
| Computer Science     | Sphere Install                                                               |         |           | Administrative Tools | No                                                        |
| Drivers              | TEAMS Chrome Launcher Install                                                | 1.0     | PISD      |                      | No                                                        |
| ESOL                 | TestNav Management                                                           |         |           | Administrative Tools | No                                                        |
| Graphics Tools       | TestNav ShortcutInstall                                                      |         |           | Classroom Tools      | No                                                        |
| Math                 | TestNav Tutorial                                                             |         |           | Classroom Tools      | No                                                        |
| Multimedia           | TheHat Install303                                                            |         |           | Classroom Tools      | No                                                        |
| Science              | Trusted Root CA Update - November 2013 Install                               |         | Microsoft | System Tools         | No                                                        |
| System Tools         | UniSent Install                                                              | 1.0.0.2 | Ivasoft   | System Tools         | No                                                        |
| Technology Lab       | WebSense Request Install                                                     |         |           | Administrative Tools | No                                                        |
|                      | Zoom - Video Conferencing Meeting                                            |         |           | Administrative Tools | No                                                        |
|                      |                                                                              |         |           |                      |                                                           |
|                      | Com - Video Conferencing Meeting<br>No description available<br>More Details |         |           |                      | INSTALL                                                   |
| ano ISD App Depot    | First Prev 3 4 Next Last                                                     |         |           |                      | Microsoft: System Center 2012 R2<br>Configuration Manager |

3. YOU MAY OR MAY NOT SEE THIS POP-UP DEPENDING ON YOUR SETTINGS. During the installation, if you see this window, check "Remember my choice . . ." then click on Launch Application.

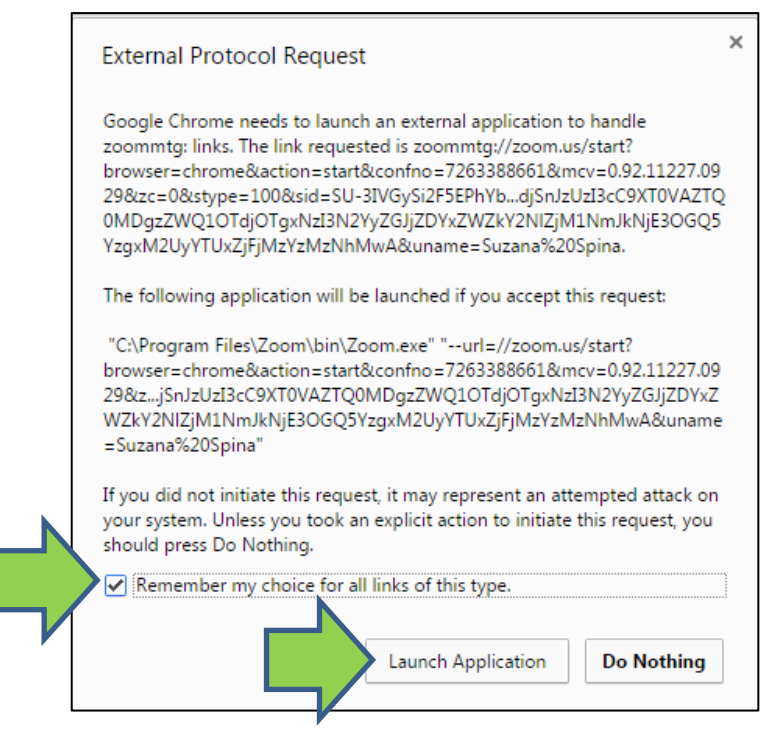

4. Once installation is complete, click OK. A shortcut will automatically be added to your desktop.

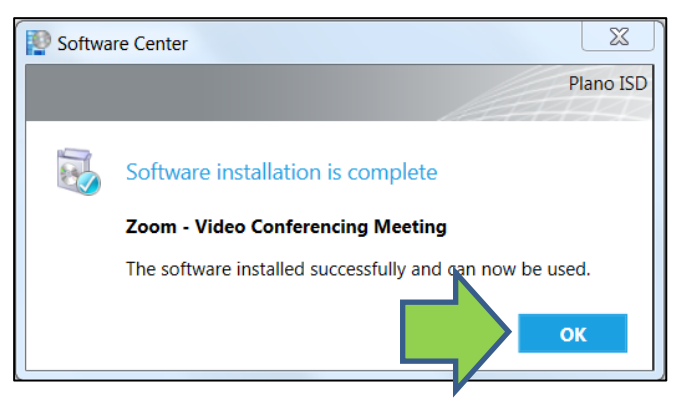

## Signing Up for a Zoom Account (first time ONLY)

1. Click on the Zoom shortcut on your desktop zoom and click Sign In.

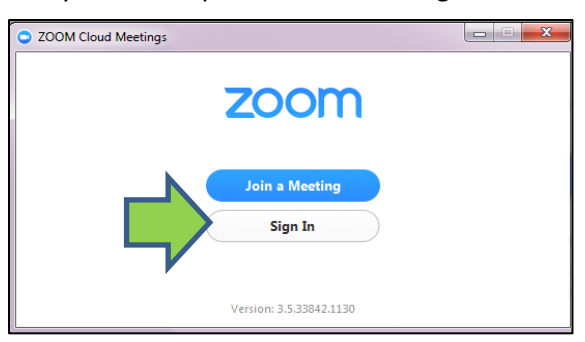

2. The first time *only* you will have to create an account, or "sign up". After your initial creation of an account, you will just sign in.

| ZOOM Cloud Meetings   |               |                         |
|-----------------------|---------------|-------------------------|
|                       | 25            |                         |
| Sign In               | (or Sign Up ) | Or                      |
| Email                 |               | SSO Sign In with SSO    |
| Password              |               | Sign In with Google     |
| Remember me           | Sign In       |                         |
| Forgot your password? |               | Sign In with Facebook   |
|                       |               |                         |
| 🗲 Back                |               | Version: 3.5.33842.1130 |

3. Sign up for an account and verify your email address, as seen below.

| zoom | 1.888.799.9666 | SALES | PLANS                               | JOIN A MEETING | HOST A MEETING 👻 | SIGN IN | SIGN UP FREE |
|------|----------------|-------|-------------------------------------|----------------|------------------|---------|--------------|
|      |                |       | Sign Up Free                        | ress           |                  |         |              |
|      |                |       | Sign Up                             |                |                  |         |              |
|      |                |       | Or, sign in with Google or Facebool | k              |                  |         |              |
|      |                |       | Already have an account? Sign in.   |                |                  |         |              |

4. Click on Sign Up.

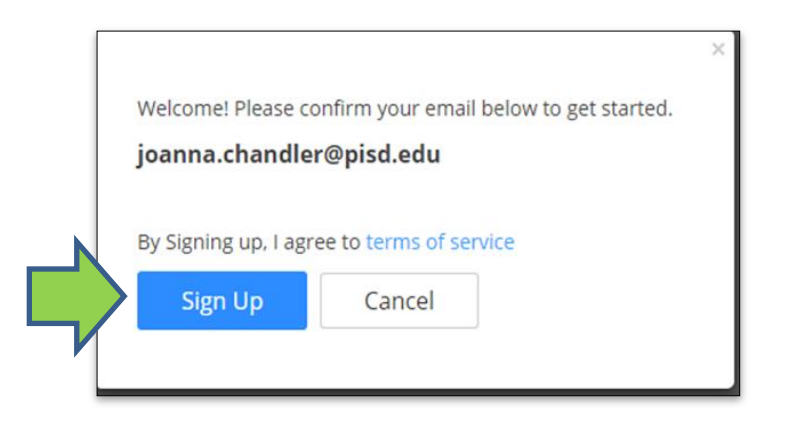

5. Once you receive your email, click on Activate Account.

| Zoom account activation                                                                        |                                                                                                    |
|------------------------------------------------------------------------------------------------|----------------------------------------------------------------------------------------------------|
| Zoom <no-reply@zoom.us><br/>Sent: Thu 1/7/2016 2:25 PM<br/>To: Suzana Spina</no-reply@zoom.us> |                                                                                                    |
|                                                                                                | zoom                                                                                                    |
| ſ                                                                                              | Helo suzana spina@pisd.edu,<br>Collete on signing up for Zooml In order to activate your account please click the<br>but now to verify your email address:<br>Activate Account                                                             |
|                                                                                                | If you to above doesn't work, paste this into your browser:<br>https://zoom.us/activate?code=Orkim61wekkyLk38UidarstWulpgTWyolf2CYb6wl<br>Wo BQUAAFSHERZAAnjQArc/SWYWShLnNewV6holfeg2C02/WR1AQBKAA<br>AWWWSME2DBRIESWYNN90KO11WN0UIQQAfrem |
|                                                                                                | For additional help, visit our Support Center .<br>Happy Zooming!                                                                                                    |
|                                                                                                | Copyright 62916 Zoom Video Communications, Inc. All rights reserved.                                                                                                    |

6. Click Go. You can then update your profile.

| <b>ZOOM</b> 1.888.7                                                                   | 799.9666 SALES        | PLANS      | JOIN A MEETING | HOST A MEETING 👻 | SIGN IN |
|---------------------------------------------------------------------------------------|-----------------------|------------|----------------|------------------|---------|
|                                                                                       |                       |            |                |                  |         |
| Activate you                                                                          | r account             |            |                |                  |         |
| Hi suzana.spina(                                                                      | @pisd.edu             |            |                |                  |         |
| Congratulations! Your pa                                                              | assword was set suc   | cessfully. |                |                  |         |
| Here are some resources                                                               | s to help you get sta | arted:     |                |                  |         |
| <ul><li>Overview Video</li><li>Getting Started Guide</li><li>Support Center</li></ul> |                       |            |                |                  |         |
| Click GO to update your                                                               | profile.              |            |                |                  |         |
| GO                                                                                    |                       |            |                |                  |         |
|                                                                                       | _                     |            |                |                  |         |

7. When you click on the icon, it will prompt you to sign in and then you will see this screen.

| ZOOM Cloud Meetings |                         |  |
|---------------------|-------------------------|--|
|                     | zoom                    |  |
|                     | Join a Meeting          |  |
|                     | Sign In                 |  |
|                     | Version: 3.5.33842.1130 |  |

### Joining a Zoom Meeting

| To join, you can<br>either open the<br><b>Zoom short</b> cut                                                          | O Zoom                                                                                                    |                                                                                                    |
|----------------------------------------------------------------------------------------------------|----------------------------------------------------------------------------------------------------|----------------------------------------------------------------------------------------------------|
| from your                                                                                                    | Meeting ID:                                                                                                    |                                                                                                    |
| desktop and enter<br>the Meeting ID or<br>click on the link that<br>will be embedded in<br>the <b>email</b> sent out. | Your Name: suzana.spina<br>Remember my name for future meetings<br>Don't connect to audio<br>Turn off my video<br>Join | When you join a<br>webinar as a viewer,<br>click on both bottom<br>boxes so that your<br>audio and video are<br>turned off. |

## Support

If you have any questions or need help, the following Instructional Technology Specialists are glad to help.

Clara Alaniz – <u>clara.alaniz@pisd.edu</u> ext. 28975

Leah Heerema – <u>leah.heerema@pisd.edu</u> ext. 28971